## Advania Banking Claims

Setup and instructions

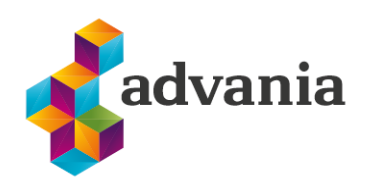

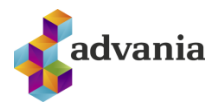

# Advania Banking Claims

### 1. Setup

The initial data for *Online Claims* solution can be download automatically with *Advania Setup Data Services* solution.

### Advania Setup Data Services

Advania Setup Data Services represent service, used by most of Advania's solutions, that help us with initializing setup data. Base Setup Data Services functionality contain data service that can be used to initialize general setup data, and all other solutions has separate data service that is used to download and initialize solution specific data.

Note: Advania Setup Data Services is a part of Advania IS365 localization extension, and it won't be explained in details how it works.

The easiest way to start with *Advania Setup Data Services* functionality is to go through wizard available on **Assisted Setup** page.

ASSISTED SETUP | WORK DATE: 8/25/2020

| 🔎 Search 🛛 🚺 Open in Exc | el More options |           |      |       |
|--------------------------|-----------------|-----------|------|-------|
| ∧ Name                   |                 | Completed | Help | Video |
| ✓ Set up your company    |                 |           | -    | -     |
| Set up exchange rates    |                 |           | Read | Watch |
| Setja upp fyrirtæki      |                 |           | Read | _     |
| Set up VAT               |                 |           | Read | _     |
| Update users from Of     | ice             |           | _    | -     |
| Advania General Setu     |                 |           | _    | -     |

Assisted Setup

Click on Advania General Setup will launch a wizard.

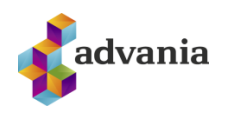

| ADVANIA GENERAL SETUP                                                                                                    | 2                | $\times$ | DOWNLOAD SETUP DATA                                                                                                    | 2                      | $\times$ |
|----------------------------------------------------------------------------------------------------|------------------|----------|----------------------------------------------------------------------------------------------------|------------------------|----------|
| <b>發</b>                                                                                                    |                  |          | (\$\$                                                                                                    |                        |          |
| WELCOME TO ADVANIA GENERAL SETUP Please choose the setup you want to proceed with: Download Setup Data Initialize Interest Date |                  |          | WELCOME TO NEW COMPANY SETUP USING ADVANIA SETUP DATA<br>Before we download the setup data the company information is require<br>download all the setup data from Advania's web services and you can s<br>accounting.<br>LETS 60!<br>Choose Next so you can set up company information. | d. Next we<br>art your | 3        |
| Back                                                                                                    | Next<br>Next Fin |          | Back Next                                                                                                    | Fin                    | ish      |

Advania – Data Setup Service

Select *Download Setup Data* check box and click *Next* to continue with Download Setup Data wizard.

Click Next, enter the required company information and click Next again.

| Image: With Space Please enter the basic company information     Description     General Ledger Setup Data       Registration No.     5902697199     Status     In Use                           |  |
|----------------------------------------------------------------------------------------------------|--|
| Please enter the basic company information     Description     General Ledger Setup Data       Registration No.     5902697199     Status     In Use       Name     CRONUS Ísland hf.     In Use |  |
| Name CRONUS Ísland hf.                                                                                                    |  |
|                                                                                                    |  |
|                                                                                                    |  |
|                                                                                                    |  |
|                                                                                                    |  |
| Back         Next         Finish         Back         Next         Finish                                                                                                    |  |

Advania – Data Setup Service

Because we want to download setup data for Claims solution, in this step we will choose Details action.

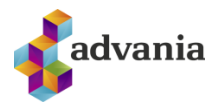

| DOWNLOAD SETUP DATA                                                    | 2 | $\times$ |
|------------------------------------------------------------------------|---|----------|
| $\checkmark$                                                           |   |          |
| To add more setup data before starting your accounting, choose Details |   |          |
| PROCESS FINISHED.                                                      |   |          |
| To complete the basic G/L Accounting Setup, choose Finish.             |   |          |
|                                                                        |   |          |
|                                                                        |   |          |
|                                                                        |   |          |
|                                                                        |   |          |
|                                                                        |   |          |
|                                                                        |   |          |
|                                                                        |   |          |

Advania – Data Setup Service

Back

Next

Finish

Details

It will open Advania Setup Data Services page.

| ADVA | ANIA SETU  | JP DATA SE  | RVICES   WORK DATE: | 1/27/2022  |                    |               |        |
|------|------------|-------------|---------------------|------------|--------------------|---------------|--------|
| Q    | Search     | Manage      | Assisted Setup      | 🐌 Download | 🖥 Company Settings | Setup         | ·· 7 = |
| Desc | cription   |             |                     |            |                    | Status        |        |
| Onli | ine Bankir | ng Setup Da | ta                  |            | ÷                  | Uninitialized |        |
| Gen  | neral Ledg | er Setup Da | ta                  |            |                    | In Use        |        |

Advania Setup Data Services

We can see that beside *General Ledger Setup Data*, *Online Banking Setup Data* service is registered, and we will use it to download setup data related to banking solution.

On **Prepare** page action we can initialize tables for which data will be downloaded.

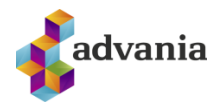

Close

| Manage        | 🕃 Prepare    | 🗙 Reset      | Start      | Page         | Navigate         | Fewer options |        |                |          |
|---------------|--------------|--------------|------------|--------------|------------------|---------------|--------|----------------|----------|
| VIEW - DO     | OWNLOAD ADVA | ANIA SETUP D | ATA - ONLI | NE BANKIN    | NG SETUP DATA    |               |        | 2              | $\times$ |
| Tables        | Manage       | 2            |            |              |                  |               |        |                |          |
|               |              | Table ID ↑   |            | Table Captio | on               |               | Currer | nt No. of Reco | ords     |
| $\rightarrow$ |              | 1200         | ÷          | Bank Expo    | ort/Import Setup |               |        |                | 3        |
|               |              | 1222         |            | Data Exch    | 1. Def           |               |        |                | 6        |
|               |              | 1223         |            | Data Exch    | n. Column Def    |               |        |                | 220      |
|               |              | 1224         |            | Data Exch    | n. Mapping       |               |        |                | 10       |
|               |              | 1225         |            | Data Exch    | n. Field Mapping |               |        |                | 195      |
|               |              | 1227         |            | Data Exch    | n. Line Def      |               |        |                | 9        |
|               |              | 1237         |            | Transform    | nation Rule      |               |        |                | 13       |
|               |              | 10010493     |            | Claim Pay    | ment Setup       |               |        |                |          |
|               |              |              |            |              |                  |               |        |                |          |

Download Advania Setup Data

### On **Start** page action we will start downloading data for the tables from the list.

| Manage        | 🕒 Prepare     | 🗙 Reset     | Start        | Page       |        | Navigate     | Fewer options |                                            |
|---------------|---------------|-------------|--------------|------------|--------|--------------|---------------|--------------------------------------------|
| VIEW - DO     | OWNLOAD ADVAN | NIA SETUP [ | DATA - ONLIN | NE BANKI   | ING S  | SETUP DATA   |               | $   \  \  \  \  \  \  \  \  \  \  \  \  \$ |
| Tables        | Manage        |             |              |            |        |              |               |                                            |
|               |               | Table ID ↑  |              | Table Capt | tion   |              |               | Current No. of Records                     |
| $\rightarrow$ |               | 1200        | ÷            | Bank Exp   | ort/l  | Import Setup |               | 8                                          |
|               |               | 1222        |              | Data Exc   | h. De  | et .         |               | 20                                         |
|               |               | 1223        |              | Data Exc   | h. Co  | olumn Def    |               | 469                                        |
|               |               | 1224        |              | Data Exc   | h. Me  | apping       |               | 28                                         |
|               |               | 1225        |              | Data Exc   | h. Fie | eld Mapping  |               | 424                                        |
|               |               | 1227        | •            | Data Exc   | h. Lir | ne Def       |               | 27                                         |
|               |               | 1237        | •            | Transfor   | matic  | on Rule      |               | 18                                         |
|               |               | 10010493    |              | Claim Pa   | iyme   | nt Setup     |               | 1                                          |
|               |               |             |              |            |        |              |               | Close                                      |

#### Download Advania Setup Data

If you download setup data for the first time, you will get a message like on the picture below. Leave selected option to continue downloading data.

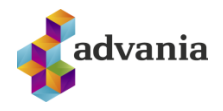

| Downloading data for Online Banking Setup Data               |         |
|--------------------------------------------------------------|---------|
| $\bigcirc$ Required data will be downloaded from Advania web | service |
| Required data will always be downloaded from Advan           | ia web  |
| service                                                      |         |
| ○ Don't download any data                                    |         |
|                                                              |         |
| ОК                                                           | Cancel  |

### When downloading data is finished, we can close a page and finish setup.

| DOWNLOAD SETUP DATA                                                    | $\checkmark$ | $\times$ |
|------------------------------------------------------------------------|--------------|----------|
| $\checkmark$                                                           |              |          |
| To add more setup data before starting your accounting, choose Details |              |          |
| PROCESS FINISHED.                                                      |              |          |
| To complete the basic G/L Accounting Setup, choose Finish.             |              |          |
|                                                                        |              |          |
|                                                                        |              |          |
|                                                                        |              |          |
|                                                                        |              |          |
|                                                                        |              |          |
| Details Back Next                                                      | Fini         | sh       |

Advania – Data Sertup Service

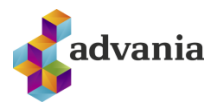

### **Initial setup**

**Claim Setup** can be found on banking role center under *Claim Setup* group or searching through Tell Me box.

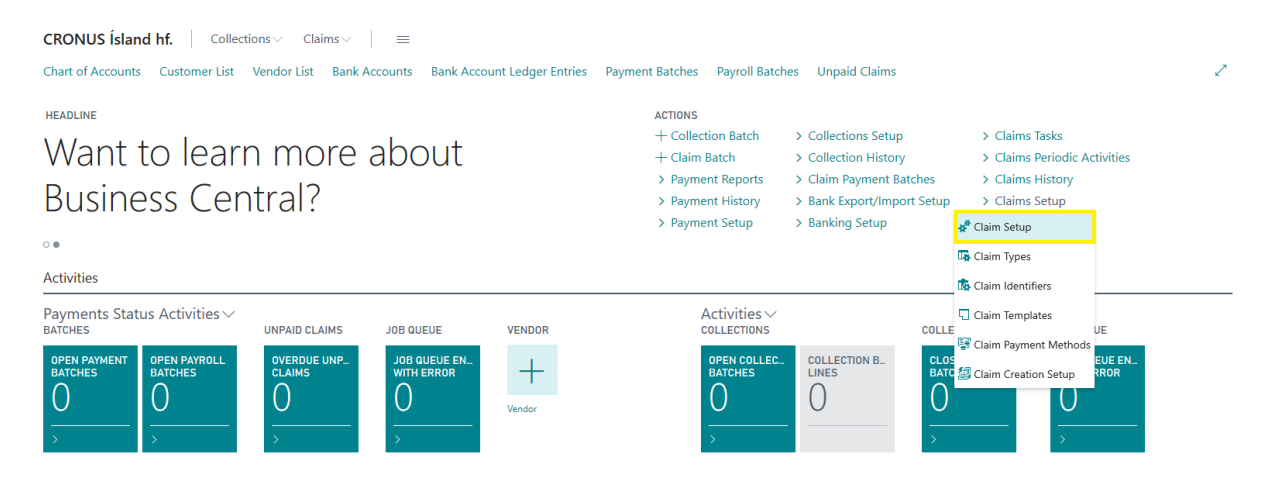

Claim Setup

Data on *Claim Setup* are automatically downloaded, through Advania Setup Data Services functionality, so solution needs to be enabled to use it.

|                           |                | Ø       | + 1                                       | ✓ SAVED                   |               |
|---------------------------|----------------|---------|-------------------------------------------|---------------------------|---------------|
| Claim Setu                | up             |         |                                           |                           |               |
| 📕 Copyright Advania, Icel | land 🕜 Version | Actions | Fewer options                             |                           |               |
| General                   |                |         |                                           |                           |               |
|                           |                |         |                                           |                           |               |
| Enabled                   |                |         | You must disable th                       | ne service before you can | make changes. |
| Enabled                   |                |         | You must disable th                       | ne service before you can | make changes. |
| Enabled                   |                |         | You must disable th                       | ne service before you can | make changes. |
| Enabled                   | IK66JKENNI     |         | You must disable th<br>Claim Batch No. Se | ries · · · · IHBUNKI      | make changes. |

Claim Setup

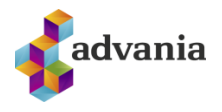

**Claim Identifiers** can be found on banking solution role center under *Claim Setup* group, or from Tell me search box.

| CRONUS İslan             | d hf. Collect           | tions ~ Claims ~   | =                                       |                      |                                                                     |                                                                                                  |                                                                                                    |                           |
|--------------------------|-------------------------|--------------------|-----------------------------------------|----------------------|---------------------------------------------------------------------|--------------------------------------------------------------------------------------------------|----------------------------------------------------------------------------------------------------|---------------------------|
| Chart of Accounts        | Customer List           | Vendor List Bank A | ccounts Bank Acc                        | count Ledger Entries | Payment Batches Payroll Batche                                      | es Unpaid Claims                                                                                 |                                                                                                    | 2                         |
| headline<br>Hi!          |                         |                    |                                         |                      | ACTIONS<br>+ Collection Batch<br>+ Claim Batch<br>> Payment Reports | <ul> <li>Collections Setup</li> <li>Collection History</li> <li>Claim Payment Batches</li> </ul> | <ul> <li>&gt; Claims Tasks</li> <li>&gt; Claims Periodic Ac</li> <li>&gt; Claims History</li> </ul>                | tivities                  |
| • •                      |                         |                    |                                         |                      | <ul> <li>Payment History</li> <li>Payment Setup</li> </ul>          | <ul> <li>Bank Export/Import Setup</li> <li>Banking Setup</li> </ul>                              | > Claims Setup                                                                                                    |                           |
| Payments Stat<br>BATCHES | OPEN PAYROLL<br>BATCHES |                    | JOB QUEUE<br>JOB QUEUE EN<br>WITH ERROR |                      | Activities ~<br>COLLECTIONS<br>OPEN COLLEC.<br>BATCHES              | COLLECTION B<br>LINES Job with                                                                   | Claim Identifiers<br>Claim Templates<br>Claim Payment Methods<br>Queue Entries with Error. Number of error status. | JE<br>f job queue entries |
| <u>U</u>                 | $\frac{O}{O}$           | <u>∪</u><br>→      | $\frac{O}{O}$                           | Vendor               | <u>∪</u><br>→                                                       |                                                                                                  | <del>)</del>                                                                                                    |                           |

Claim Identifiers

Most of the data for claims solution are downloaded automatically, but claim identifiers needs to be set manually, because they are received by specific bank that we will working with.

| TIDENTIFIERD   WO | ORK DATE: 1/27/2022                                                                                                    |                                                                                                    |                                                                                                    |                                                                                                    |                                                                                | √ SAVED                          | 0 4 |
|-------------------|----------------------------------------------------------------------------------------------------|----------------------------------------------------------------------------------------------------|----------------------------------------------------------------------------------------------------|----------------------------------------------------------------------------------------------------|--------------------------------------------------------------------------------|----------------------------------|-----|
| Search + New      | 🕼 Edit List 👔 Delete 📲 Open in Excel                                                                                                    | More options                                                                                                    |                                                                                                    |                                                                                                    |                                                                                |                                  | V   |
| Bank Branch No. † | Bank Branch Name                                                                                                    | Identifier 1                                                                                                    | Description                                                                                                    | Create Transaction No. from                                                                                         | Bal. Account Type                                                              | Bal. Account No.                 |     |
| 0525              | : ISL Branch Name                                                                                                    | 001                                                                                                    | Identifier                                                                                                    | Payee Registration No.                                                                                              | Bank Account                                                                   | ISL                              |     |
|                   |                                                                                                    |                                                                                                    |                                                                                                    |                                                                                                    |                                                                                |                                  |     |
|                   |                                                                                                    |                                                                                                    |                                                                                                    |                                                                                                    |                                                                                |                                  |     |
| Import            | ant fields                                                                                                    |                                                                                                    |                                                                                                    |                                                                                                    |                                                                                |                                  |     |
| Import            | ant fields<br>Bank Branch No. – Firs                                                                                                    | st four number fr                                                                                                    | om bank account, id                                                                                                    | entify bank that we v                                                                                               | will working                                                                   | g with (052                      | 25) |
| Import<br>•       | <u>ant fields</u><br>Bank Branch No. – Firs<br>Identifier – 3 Digit Ider                                                                                                | st four number fr                                                                                                    | om bank account, id<br>y the bank. Can be b                                                                                            | entify bank that we v<br>oth letters or numbe:                                                                      | will working<br>rs ( <i>001</i> )                                              | g with (052                      | 25) |
| Import<br>•<br>•  | ant fields<br>Bank Branch No. – Firs<br>Identifier – 3 Digit Iden<br>Create Transaction No<br>payment service. Possi                                                    | st four number fr<br>ntifier assigned b<br>. <i>from</i> – Number<br>ble options Payed                                            | om bank account, id<br>y the bank. Can be b<br>that follows the Clai<br>e Registration No. ar                                          | entify bank that we w<br>oth letters or numbe<br>m to bank and is use<br>d Bank+Identifier+O                        | vill working<br>rs (001)<br>ed for straig<br>Customer N                        | g with (052<br>ght trough<br>Io. | 25) |
| Import<br>•<br>•  | ant fields<br>Bank Branch No. – Firs<br>Identifier – 3 Digit Ider<br>Create Transaction No<br>payment service. Possi<br>Bal. Account Type – W                           | st four number fr<br>ntifier assigned b<br>. <i>from</i> – Number<br>ble options Payee<br>e will use this Ba                      | om bank account, id<br>y the bank. Can be b<br>that follows the Clai<br>e Registration No. ar<br>ank Account                           | entify bank that we v<br>oth letters or numbe<br>m to bank and is use<br>d Bank+Identifier+O                        | vill workin<br>rs ( <i>001</i> )<br>ed for straig<br>Customer N                | g with (052<br>ght trough<br>Io. | 25) |
| Import<br>•<br>•  | ant fields<br>Bank Branch No. – Firs<br>Identifier – 3 Digit Iden<br>Create Transaction No<br>payment service. Possi<br>Bal. Account Type – W<br>Bal. Account No. – Rep | st four number fr<br>ntifier assigned b<br>. <i>from</i> – Number<br>ble options Payee<br>e will use this Ba<br>present bank acco | om bank account, id<br>y the bank. Can be b<br>that follows the Clai<br>e Registration No. ar<br>ank Account<br>punt no. of the bank t | entify bank that we v<br>oth letters or numbe<br>m to bank and is use<br>d Bank+Identifier+G<br>hat we will working | vill workin,<br>rs (001)<br>ed for straig<br>Customer N<br>with ( <i>ISL</i> ) | g with (052<br>ght trough<br>Io. | 25) |

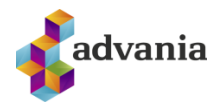

**Claim Templates** can be found on banking solution role center under *Claim Setup* group, or from Tell me search box.

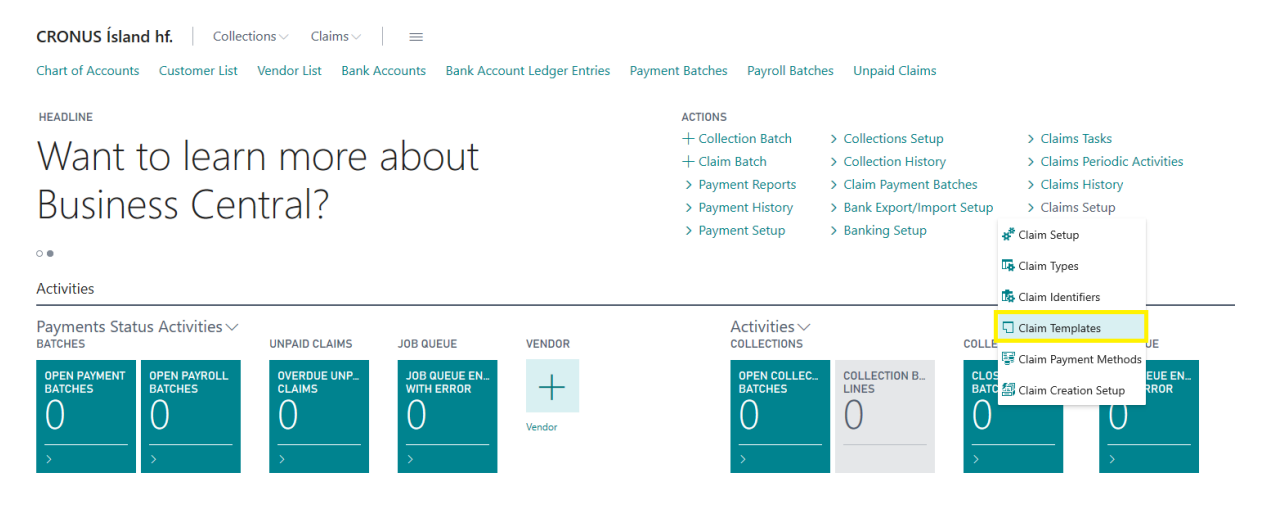

Claim Templates

If we are using *Advania Setup Data Services* solution, claim templates are automatically downloaded, but still we need to complete them to use it. From the template list we can see that we have three predefined templates, and every template represent different claim type.

| CRONUS Ísland hf. Collections ~                         | Claims $\lor$ =                  |              |                 |            |
|---------------------------------------------------------|----------------------------------|--------------|-----------------|------------|
| Claim Template List: All $\checkmark$ $\bigcirc$ Search | + New 🛍 Delete 📲 Open in Excel 🕴 | More options |                 |            |
| Code ↑                                                  | Description                      | Type Code    | Bank Branch No. | Identifier |
| <u>KR MÁN</u>                                           | Mánaðarkröfur                    | KRÖFUR       |                 |            |
| KR_REIKN                                                | Kröfur á sölureikninga           | KRÖFUR       |                 |            |
| ÞJ_REIKN                                                | Kröfur á þjónustureikninga       | KRÖFUR       |                 |            |

#### Claim Templates

First template from the list is **KR\_MAN** template and he is used for monthly claims, when we create one claim per month.

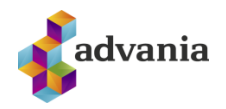

| CLAIM TEMPLATE CARD   WORK DATE: 1/27                                        | /2022                                                                                     | ( <i>d</i> ) + 🗈                                       | J                                                            |
|------------------------------------------------------------------------------|-------------------------------------------------------------------------------------------|--------------------------------------------------------|--------------------------------------------------------------|
| KR MÁN · Mánaðarkr                                                           | öfur                                                                                      |                                                        |                                                              |
|                                                                              |                                                                                           |                                                        |                                                              |
| General                                                                      |                                                                                           |                                                        |                                                              |
|                                                                              | um aafaa                                                                                  |                                                        |                                                              |
| Code                                                                         |                                                                                           | Claimant Registration No.                              |                                                              |
| Description                                                                  | Manadarkrotur                                                                             | Source Code                                            | GIALDKERI                                                    |
| lype Code                                                                    | KROFUR V                                                                                  | BIOCKED                                                |                                                              |
| Claim                                                                        |                                                                                           |                                                        |                                                              |
| Bank Branch No. 🔸                                                            |                                                                                           | Cancelation Date Formula                               | 1Y                                                           |
| Identifier · · · · · · · · · · · · · · · · · · ·                             | ~                                                                                         | Bank Account No. · · · · · · · · · · · · · · · · · · · | ~                                                            |
| Bank Description Code                                                        | 03                                                                                        | Batch Start Date Calculation                           | -CM                                                          |
| Creating Account No.                                                         | No. Series                                                                                | Batch End Date Calculation                             | +CM                                                          |
| Creation Source                                                              | Customer Ledger Entry                                                                     |                                                        |                                                              |
|                                                                              | ·,                                                                                        |                                                        |                                                              |
| Publish                                                                      |                                                                                           |                                                        |                                                              |
| Publish Claim Format                                                         | IOBS2005KRÖFURSTOFNA ····                                                                 | Cancel Claim Format                                    | IOBS2005KRFELLA ····                                         |
| Republish Claim Format                                                       | IOBS2005KRBREYTA ····                                                                     | Get Claims Operation Format                            | IOBS2005KRLESANIÐRST ····                                    |
|                                                                              |                                                                                           | Import Claims Format                                   | IOBS2005KRINNFLBÐNI ····                                     |
| KR_MAN · Mánaðarkr                                                           | öfur                                                                                      |                                                        |                                                              |
| General                                                                      |                                                                                           |                                                        |                                                              |
| Code                                                                         | KR_MÁN                                                                                    | Claimant Registration No.                              | 5902697199                                                   |
| Description                                                                  | Mánaðarkröfur                                                                             | Source Code                                            | GJALDKERI V                                                  |
| Type Code                                                                    | KRÖFUR 🗸                                                                                  | Blocked · · · · · · · · · · · · · · · · · · ·          |                                                              |
|                                                                              |                                                                                           |                                                        |                                                              |
| Claim                                                                        |                                                                                           |                                                        |                                                              |
| Bank Branch No.                                                              | 0525                                                                                      | Cancelation Date Formula                               | 1Y                                                           |
| Identifier                                                                   | 001 ~                                                                                     | Bank Account No.                                       | ISL ~                                                        |
| Bank Description Code                                                        | 03                                                                                        | Batch Start Date Calculation                           | -CM                                                          |
| Creating Account No.                                                         |                                                                                           |                                                        |                                                              |
| creating Account No.                                                         | No. Series 🗸                                                                              | Batch End Date Calculation                             | +CM                                                          |
| Creation Source                                                              | No. Series  V Customer Ledger Entry  V                                                    | Batch End Date Calculation                             | +CM                                                          |
| Creation Source                                                              | No. Series ×<br>Customer Ledger Entry ×                                                   | Batch End Date Calculation                             | +CM                                                          |
| Creating Account No.                                                         | No. Series  Customer Ledger Entry                                                         | Batch End Date Calculation                             | +CM                                                          |
| Publish Publish Claim Format                                                 | No. Series  Customer Ledger Entry                                                         | Batch End Date Calculation                             | +CM                                                          |
| Publish Publish Claim Format Republish Claim Format                          | No. Series  Customer Ledger Entry  IOB52005KRÖFURSTOFNA  IOB52005KRBEYTA                  | Batch End Date Calculation                             | +CM<br>IOBS2005KRLESANIDRST ····<br>IOBS2005KRINNFLEDNI ···· |
| Publish Publish Publish Claim Format Cancel Claim Format Cancel Claim Format | No. Series  Customer Ledger Entry  IOBS2005KRÔFURSTOFNA  IOBS2005KRBPYTA  IOBS2005KRFELLA | Batch End Date Calculation                             | +CM IOBS2005KRLESANIDRST ···· IOBS2005KRINNFLEDNI ····       |

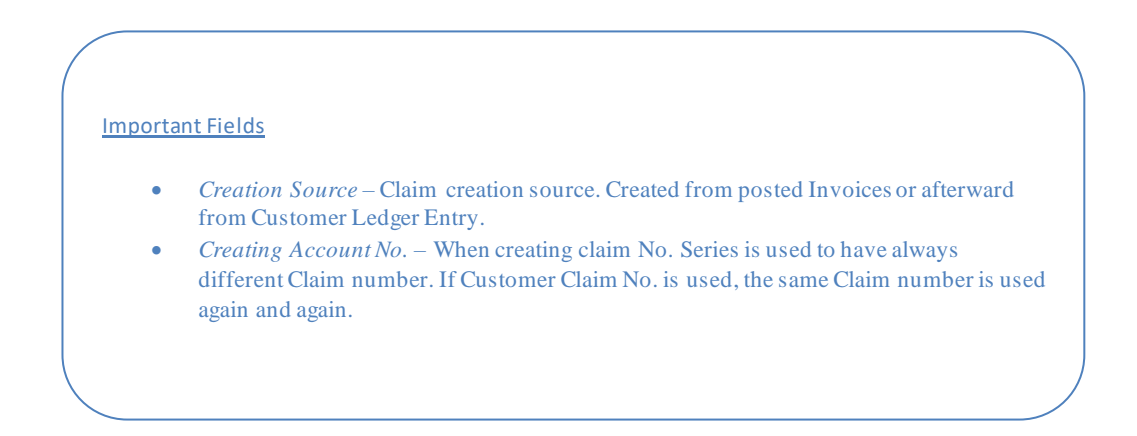

claim template card I work date: 1/27/2022 KR\_MÁN · Mánaðarkröfur ₿ Job Queue Entry More options

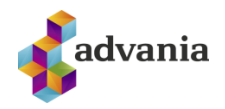

60

|   | () + ü                |  |
|---|-----------------------|--|
|   |                       |  |
|   |                       |  |
|   | Import Claim Payments |  |
| ~ | Post Claim Payments   |  |

Only Import Current Identifier

Capital Tax Expense Account

 $\bigcirc$ 

42140

31200

#### Job Queue

General Journal Template Name

General Journal Batch Name

Other Costs Income Account

Payments
Get Claim Payment Format

 Communication Scheduler
 Batch
 No. of Minutes between Runs

 Notifications User ID
 ICELANDCLOUD/STEFANT
 ICELANDCLOUD/STEFANT

 Posting
 ICELANDCLOUD/STEFANT
 ICELANDCLOUD/STEFANT

 Default Charge Income Account
 31200
 Other Default Costs Income Account
 ISI200

 Default Interest Income Account
 31200
 Discount Income Account
 ISI200

#### Claim Template Card

 $\sim$ 

#### Important fields

- *General Journal Template Name* template name for claims payment
- General Journal Batch Name batch name for claims payment and No. Series
- Import Claim Payment automatically by job queue
- Post Claim Payment automatically by job queue

IOBS2005KRÖFUGR

SJÁLEGEEIÐ

31200

- Only Import Current Identifier If specified the payment import will only import payments for the bank identifier specified in this template
- Communication Scheduler If Batch then the Job Queue is run as often as specified in the template. Usually 60 minutes between. Then there is request of sending everything that is unsent in the batch and get result for everything in the batch. If Line the Job Queue is run soon after a line is created in notice claim batch. In 60 minutes between the system also looks after weather something is unsent that need to be sent and no Job Queue exists. If so the Job Queue is created. Answers are updates or also checked line by line.

Guðrúnartún 10 I 105 Reykjavík | sími: 440 9000 | advania@advania.is | www.advania.is

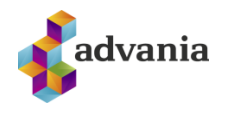

To view Job Queue Entry that are created from template choose Job Queue Entry page action.

|                                                                  | CARD   WORK DATE: 1/27                                                                                                    | 7/2022                                       | <ul> <li>(2) +</li> </ul>                                                                                                    | ۱.<br>۱             |
|------------------------------------------------------------------|----------------------------------------------------------------------------------------------------|----------------------------------------------|----------------------------------------------------------------------------------------------------|---------------------|
| he job that manages<br>can see the status or<br>on are initiated | bank communication. For<br>change how often                                                                                         | röfur                                        |                                                                                                    |                     |
| Job Queue Ent                                                    | ry More options                                                                                                    |                                              |                                                                                                    |                     |
| General                                                          |                                                                                                    |                                              |                                                                                                    |                     |
| Code                                                             |                                                                                                    | KR_MÁN                                       | Claimant Registration No.                                                                                                    | 5902697199          |
| Description                                                      |                                                                                                    | Mánaðarkröfur                                | Source Code                                                                                                    | GJALDKERI           |
| Sype Code                                                        |                                                                                                    | KRÖFUR                                       | V Blocked                                                                                                    |                     |
|                                                                  |                                                                                                    | Job Qu                                       | ueue Entry                                                                                                    |                     |
|                                                                  | E ENTRY CARD   W                                                                                                    | VORK DATE: 1/27/2022                         | + 🗊                                                                                                    | 🗸 SAVED 📑 🖉         |
|                                                                  | Codeur                                                                                                    | nit · 10010500 · A                           | DV Claim Job Ou                                                                                                    | Jeue                |
|                                                                  |                                                                                                    |                                              |                                                                                                    |                     |
|                                                                  | Handle                                                                                                    | r                                            |                                                                                                    |                     |
|                                                                  | imes To edit the jo                                                                                                    | b queue entry, you must first choose the Set | On Hold action. Set On Hold                                                                                                    | ~                   |
|                                                                  | Process Report                                                                                                    | More options                                 |                                                                                                    |                     |
|                                                                  | General                                                                                                    |                                              |                                                                                                    | Show more           |
|                                                                  | Object Type to Run                                                                                                    | Codeunit                                     | Description Handle Cla                                                                                                    | aim Template KR_MÁN |
|                                                                  | Object ID to Run                                                                                                    |                                              | Earliest Start Date/Time 7/27/2020                                                                                                    | 3:26 PM             |
|                                                                  | Object Caption to F                                                                                                    | ADV Claim Job Queue Handler                  | Status Ready                                                                                                    |                     |
|                                                                  |                                                                                                    |                                              |                                                                                                    |                     |
|                                                                  | Recurrence                                                                                                    |                                              |                                                                                                    |                     |
|                                                                  | Recurring Job                                                                                                    |                                              | Next Run Date Formula                                                                                                    |                     |
|                                                                  |                                                                                                    |                                              |                                                                                                    |                     |
|                                                                  | Run on Mondays                                                                                                    |                                              | Starting Time 8:00:00 AN                                                                                                    | 1                   |
|                                                                  | Run on Mondays                                                                                                    | ······                                       | Starting Time 8:00:00 AN                                                                                                    | Л                   |
|                                                                  | Run on Mondays ·<br>Run on Tuesdays ·<br>Run on Wednesday                                                                           | s · · · · ( <b>(</b> )                       | Starting Time 8:00:00 AM<br>Ending Time No. of Minutes betwe                                                                            | л<br>60             |
|                                                                  | Run on Mondays -<br>Run on Tuesdays -<br>Run on Wednesday<br>Run on Thursdays                                                       | ······                                       | Starting Time 8:00:00 AM<br>Ending Time No. of Minutes betwe<br>Inactivity Timeout Peri                                                 | л<br>60<br>5        |
|                                                                  | Run on Mondays -<br>Run on Tuesdays -<br>Run on Wednesday<br>Run on Thursdays<br>Run on Fridays                                     | · · · · · · · · · · · · · · · · · · ·        | Starting Time       8:00:00 AM         Ending Time       1         No. of Minutes betwe       1         Inactivity Timeout Peri       1 | л<br>60<br>5        |
|                                                                  | Run on Mondays -<br>Run on Tuesdays -<br>Run on Wednesday<br>Run on Thursdays<br>Run on Fridays -<br>Run on Saturdays               | · · · · · · · · · · · · · · · · · · ·        | Starting Time 8:00:00 AM<br>Ending Time No. of Minutes betwe Inactivity Timeout Peri                                                    | л<br>60<br>5        |
|                                                                  | Run on Mondays<br>Run on Tuesdays<br>Run on Wednesday<br>Run on Thursdays<br>Run on Fridays<br>Run on Saturdays<br>Run on Suturdays | · · · · · · · · · · · · · · · · · · ·        | Starting Time                                                                                                    | л<br>60<br>5        |

Job Queue Card

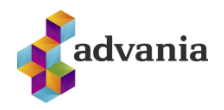

Various interest and charges can be set in *Interest, Charges etc.* group.

| Sho                                                        |
|------------------------------------------------------------|
| 250 Default Charge Reference Date Due Date                 |
| 250 Default Charge 1 Days                                  |
| Default Charge 1 Amount                                    |
| Default Charge 2 Days                                      |
| ✓ Default Charge 2 Amount · · · · · · · · ·                |
| ×                                                          |
| Cust. Ledger Report ID                                     |
| 5 V Cust. Ledger Report Name Seðill með tengdum hreyfingum |
| Sales Inv. Report ID                                       |
| Sales Inv. Report Name Sala - Innheimta/Reikningur         |
|                                                            |
|                                                            |
|                                                            |
| ··· Source Code Filter · · · · · ·                         |
|                                                            |

Claim Template Card

In the Printing group we can setup reports that will be used for preview/printing from claim batch.

Second template from the list is **KR\_REIKN** template and it is used when we are creating claim for every posted sales invoice. For this template it is important to set *Creation Source* on *Posted Sales Invoice*.

| CLAIM TEMPLATE CARD   WORK DATE: 1/27 | /2022                             | $(\mathcal{P})$ + $\mathbb{I}$ | I                         |
|---------------------------------------|-----------------------------------|--------------------------------|---------------------------|
| KR_REIKN · Kröfur á s                 | ölureikninga                      |                                |                           |
| Job Queue Entry More options          |                                   |                                |                           |
| General                               |                                   |                                |                           |
| Code                                  | KR_REIKN ×                        | Claimant Registration No.      | 5902697199                |
| Description                           | Kröfur á sölureikninga            | Source Code                    | GJALDKERI                 |
| Type Code                             | KRÖFUR ~                          | Blocked ·····                  |                           |
|                                       |                                   |                                |                           |
| Claim                                 |                                   |                                |                           |
| Bank Branch No.                       | 0525                              | Cancelation Date Formula       | 1Y                        |
| Identifier                            | 001 ~                             | Bank Account No.               | ISL ~                     |
| Bank Description Code                 | 03                                | Batch Start Date Calculation   | -CM                       |
| Creating Account No.                  | No. Series 🗸                      | Batch End Date Calculation     | +CM                       |
| Creation Source                       | Posted Sales Invoice $\checkmark$ |                                |                           |
|                                       |                                   |                                |                           |
| Publish                               |                                   |                                |                           |
| Publish Claim Format                  | IOBS2005KRÖFURSTOFNA ····         | Cancel Claim Format            | IOBS2005KRFELLA ····      |
| Republish Claim Format                | IOBS2005KRBREYTA ····             | Get Claims Operation Format    | IOBS2005KRLESANIÐRST ···· |
|                                       |                                   | Import Claims Format           | IOBS2005KRINNFLBÐNI ····  |

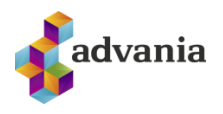

#### Claim Template Card

**Claim Payment Methods** can be found on banking solution role center under *Claim Setup* group, or from Tell me search box.

| CRONUS Ísland hf. Collectio                                                                         | ns v Claims v       | =                               |                   |                                                                                                    |                                                                                                    |                        |                                                                                                    |
|----------------------------------------------------------------------------------------------------|---------------------|---------------------------------|-------------------|----------------------------------------------------------------------------------------------------|----------------------------------------------------------------------------------------------------|------------------------|----------------------------------------------------------------------------------------------------|
| Chart of Accounts Customer List V                                                                   | /endor List Bank Ac | counts Bank Accou               | nt Ledger Entries | ayment Batches Payroll Batch                                                                                                    | es Unpaid Claims                                                                                                    |                        |                                                                                                    |
| HEADLINE<br>Want to learn<br>Business Cent<br>Activities                                            | i more a<br>tral?   | about                           |                   | ACTIONS<br>+ Collection Batch<br>+ Claim Batch<br>> Payment Reports<br>> Payment History<br>> Payment Setup<br>> Collections Setup | <ul> <li>Collection History</li> <li>Claim Payment Bat</li> <li>Bank Export/Impor</li> <li>Banking Setup</li> <li>Reconciliation List</li> <li>Reconciliation Setu</li> </ul> | cches<br>t Setup<br>IP | <ul> <li>&gt; Claims Tasks</li> <li>&gt; Claims Periodic Activities</li> <li>&gt; Claims History</li> <li>&gt; Claims Setup</li> <li>≰<sup>®</sup> Claim Setup</li> <li>⊈ Claim Steps</li> <li><sup>™</sup> Claim Identifiers</li> </ul> |
| Payments Status Activities $\checkmark$ BATCHES                                                     | UNPAID CLAIMS       | JOB QUEUE                       | VENDOR            | Activities∨<br>collections                                                                                                    |                                                                                                    | COLLE                  | Claim Templates     Glaim Payment Methods     E                                                                                                    |
| OPEN PAYMENT<br>BATCHES         OPEN PAYROLL<br>BATCHES           O         O           >         O |                     | JOB QUEUE EN<br>WITH ERROR<br>> | Vendor            | OPEN COLLEC<br>BATCHES<br>>                                                                                                    | COLLECTION B<br>LINES                                                                                                    |                        | Claim Creation Setup OR EN                                                                                                    |

Banking solution – Role Center

**Claim Payment Methods** are downloaded automatically with *Advania Setup Data Services*, and they reference **Payment Methods** table. Every **Claim Payment Method** needs to be reference certain claim template.

| CLAIM         | PAYMENT METHOD | S   WORK | DATE: 1/27/2022      |               |               | ✓ SAVED          |         | r 🗸 |
|---------------|----------------|----------|----------------------|---------------|---------------|------------------|---------|-----|
| ,₽ s          | earch + New    | 🐯 Edit l | List 📋 Delete        | Open in Excel |               |                  | V       | ′≣  |
| c             | Code 1         |          | Description          |               | Template Code | Template Descrip | otion   |     |
| $\rightarrow$ | gr_mán ×       | × :      | Greiðsluseðill mán   | aðarlega      | KR_MÁN        | Mánaðarkröfur    |         |     |
| G             | R_REIKN        |          | Greiðsluseðill á söl | ureikning     | KR_REIKN      | Kröfur á sölure  | ikninga |     |
|               |                |          |                      |               |               |                  |         |     |

#### Claim Payment Methods

| on oral Cod    | un Data         | data          | ornico          | cun be uo         | winouucu uu            | connucleuny w     | in the form      | u setu | p Dutu Sti       |                  |
|----------------|-----------------|---------------|-----------------|-------------------|------------------------|-------------------|------------------|--------|------------------|------------------|
| eneral Set     | up Data (       | jata s        | ervice.         |                   |                        |                   |                  |        |                  |                  |
|                |                 | /2022         |                 |                   |                        |                   |                  |        |                  |                  |
| ATMENT METHODS | WURK DATE: 1/27 | 2022          |                 |                   |                        |                   |                  |        |                  |                  |
|                | ew 😨 Edit List  | 📋 Dele        | te 📴 Translatio | n 🛛 🚺 Open in Exc | el More options        |                   |                  |        |                  |                  |
|                |                 |               |                 |                   |                        |                   |                  | Direct | Direct Debit Pmt | Pmt. Export Line |
| liews          | $\times$        |               | Code 🕇 🝸        | Description       |                        | Bal. Account Type | Bal. Account No. | Debit  | Terms Code       | Definition       |
| All            | <b>P</b> :      | $\rightarrow$ | GR_MÁN          | Greiðsluseð       | ill mánaðarlega        | G/L Account       |                  |        |                  | IOBS             |
|                |                 | -             | GR_REIKN        | Greiðsluseð       | ill á sölureikning     | G/L Account       |                  |        |                  | IOBS             |
| ilter list by: |                 |               | GRSEÐILL        | Greiðsluseð       | ill                    | G/L Account       |                  |        |                  | IOBS             |
| Code           |                 |               | GRÞJ_REIKN      | Greiðsluseð       | ill á þjónustureikning | G/L Account       |                  |        |                  | IOBS             |
|                | ~               |               |                 |                   |                        |                   |                  |        |                  |                  |

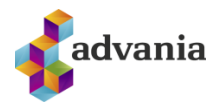

**Claim Creation Setup** can be found on banking solution role center under *Claim Setup* group, or from Tell me search box.

| CRONUS Ísland hf.       Collections <       Claims <           Chart of Accounts       Customer List       Vendor List       Bank Accounts       Bank Account Ledger Entries       Pay                                                                                                    | ment Batches Payroll Batches Unpaid Claims                                                                                                    | 2                                                                                                    |
|----------------------------------------------------------------------------------------------------|----------------------------------------------------------------------------------------------------|----------------------------------------------------------------------------------------------------|
| HEADLINE<br>Good morning!<br>• °<br>Activities                                                                                                    | ACTIONS<br>+ Collection Batch > Collection History<br>+ Claim Batch > Claim Payment Ba<br>> Payment Reports > Bank Export/Impo<br>> Payment History > Banking Setup<br>> Payment Setup > Reconciliation List<br>> Collections Setup > Reconciliation Set                                                                                                    | > Claims Tasks       > Claims Periodic Activities       rt Setup     > Claims History       > Claims Setup                                                           |
| Payments Status Activities V UNPAID CLAIMS JOB OUEUE VENOR<br>OPEN PAYMENT DATCHES<br>OVERDUE UNP-<br>DATCHES<br>OVERDUE UNP-<br>OVERDUE UNP-<br>DATCHES<br>OVERDUE UNP-<br>OVERDUE UNP-<br>OVERU | Activities ~<br>COLLECTIONS<br>OPEN COLLEC<br>DATCHES<br>O<br>D<br>COLLECTION B-<br>LINES<br>O<br>D<br>COLLECTION B-<br>LINES<br>O<br>D<br>COLLECTION B-<br>LINES<br>O<br>D<br>COLLECTION B-<br>LINES<br>O<br>COLLECTION B-<br>LINES<br>O<br>COLLECTION<br>COLLECTION<br>COLE | COLLEC Claim Creation Setup<br>COLLEC Claim Creation Setup<br>CLOS Claim Creation Setup<br>CLOS Claim Creation Setup<br>Claim Creation Setup<br>Claim Creation Setup |
| CLAIM CREATION SETUP   WORK DATE: 1/27/2022                                                                                                    |                                                                                                    | 🗸 SAVED 🗍 🗗 🖉                                                                                                    |
|                                                                                                    | n Excel                                                                                                    | 7 ≣                                                                                                    |
| Type Code ↑     Bank Branch No. ↑     Create       →     KRÖFUR     ·     ·     0525     VIĐSKI                                                                                                    | Customer Batch Create Sales Ba<br>MKRAFA VIÐSKMSALA                                                                                                    | tch Create Service Batch<br>VIÐSKMÞJÓNUSTA                                                                                                    |

Claim Creation Setup

In **Claim Creation Setup** we define what procedure we will trigger when we are creating new claim.

| SI            | ELECT - CLAIM CREATION F | ROCESS                                   |           |                                    | 2   |
|---------------|--------------------------|------------------------------------------|-----------|------------------------------------|-----|
|               | Code 1                   | Description                              | Report ID | Report Name                        |     |
| $\rightarrow$ | VIÐSKMKRAFA              | Krafa byggð á viðskiptamannafærslum      | 10010501  | Innheimtukafa frá Viðskm. færslu   |     |
|               | VIÐSKMSALA               | Krafa byggð á bókuðum sölureikningum     | 10010502  | Innheimtukrafa frá Sölureikningi   |     |
|               | VIÐSKMÞJÓNUSTA           | Krafa byggð á bókuðum þjónustureikningum | 10010516  | Innheimtukrafa frá Þjónustureiknir | ngi |

| porta | int fields                                                                                |
|-------|-------------------------------------------------------------------------------------------|
| •     | Bank Branch No. – 4 Digit Bank Branch No.                                                 |
| •     | <i>Create Customer Batch</i> – is used when creating claims from customer ledger entry    |
| •     | Create Sales Batch – is used when claim is created from sales invoice when posting it     |
| •     | Create Service Batch – is used when claim is created from service invoice when posting it |

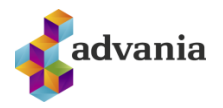

### 2. INSTRUCTIONS

### **Claims**

Like we show in this documentation, we setup two different templates for claims, so we also have two different way to create claims.

### Create Claims for every Sales Invoice

### Before we create claims, it is important to assign claim method code on customer.

| 10000 · Navision Íslan                  | d hf.                     |                | $\bigcirc$                           |                                |
|-----------------------------------------|---------------------------|----------------|--------------------------------------|--------------------------------|
| New Document Request Approval N         | Navigate Customer Actions | Navigate Repor | t Fewer options                      |                                |
| General >                               |                           |                |                                      | 6105022530 Navision Ísland hf. |
| Address & Contact >                     |                           |                |                                      | 810 Hr. Daði Jóhannesson       |
| Invoicing >                             |                           |                |                                      | INNANLANDS INNANLANDS          |
| Payments                                |                           |                |                                      | Show less                      |
| Prepayment %                            |                           | 0              | Fin. Charge Terms Code • • • • • • 1 | I,5 INNL. V                    |
| Application Method                      | Manual                    | $\sim$         | Cash Flow Payment Terms Code         | ~                              |
| Partner Type                            |                           | $\sim$         | Print Statements                     |                                |
| Payment Terms Code                      | 1M(8D)                    | $\sim$         | Last Statement No.                   | 0                              |
| Payment Method Code                     | GR_REIKN                  | $\sim$         | Block Payment Tolerance              |                                |
| Reminder Terms Code                     | INNANLANDS                | $\sim$         | Preferred Bank Account Code          | ~                              |
| Shipping >                              |                           |                |                                      | BLÁTT Partial EXW              |
|                                         |                           | Custor         | ner Card                             |                                |
| Important: Every Cu<br>Registration No. | stomer needs to have v    | alid Registra  | tion No. For testing purpose         | we will use <b>6105022530</b>  |

| CUSTOMER CARD   WORK DATE: 1/27/2022                             | + 10                                     |    |
|------------------------------------------------------------------|------------------------------------------|----|
| 10000 · Navision Ísland hf.                                      |                                          |    |
| New Document Request Approval Navigate Customer Actions Navigate | Report Fewer options                     |    |
| General                                                          | Show less                                | 15 |
| No                                                               | •• Responsibility Center •••• HVERAGERDI |    |
| Registration No. 6105022530                                      | Service Zone Code                        | ]  |
|                                                                  | Document Sending Profile                 |    |

Important: Assign claim payment method which is connected with claim template, setup for creating claims after posting sales invoice.

| ULAIM PAYMENT METHUDS           | WORK DATE   | : 1/27/2022                |               | 🗸 SAVED 🗌 🗹 🖉          |
|---------------------------------|-------------|----------------------------|---------------|------------------------|
|                                 | 🕏 Edit List | 🗎 Delete 🛛 🗱 Open in Excel |               | 7 ≡                    |
| Code 1                          | Desc        | ription                    | Template Code | Template Description   |
| GR MÁN                          | Greið       | ósluseðill mánaðarlega     | KR MÁN        | Mánaðarkröfur          |
| $\rightarrow$ GR_REIKN × $\sim$ | Greið       | ísluseðill á sölureikning  | KR_REIKN      | Kröfur á sölureikninga |

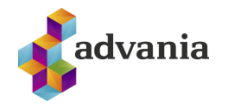

Now we are ready to create claims. If we create and post sales invoice, claim will be automatically created.

List of **Open Claim Batches** can be found on role center under *Claims* group, or from **Tell me** search box.

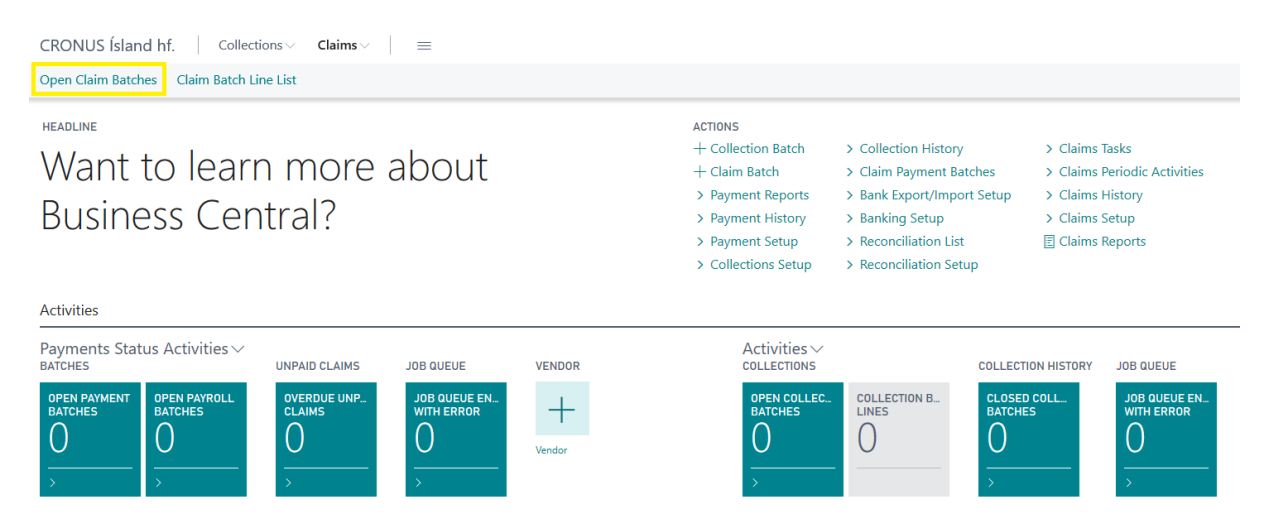

Banking Solution - Role Center

We can see now claim in the list of **Open Claim Batches**, and also, we can see that creation source is *Posted Sales Invoices*.

| CRONUS Ísland hf. Collections $\checkmark$ Claims $\checkmark$ $\equiv$ |                  |                                       |                 |               |                   |                    |                  |                |                 |            |
|-------------------------------------------------------------------------|------------------|---------------------------------------|-----------------|---------------|-------------------|--------------------|------------------|----------------|-----------------|------------|
| Open Claim Batches:                                                     | All 🗸 🕴 🔎 Search | New $\checkmark$ Process $\checkmark$ | Report $\lor$   | Open in Excel | More options      |                    |                  |                |                 | 7 🗉 🛛 🗸    |
| Code↓                                                                   | Type Code        | Description                           | Batch<br>Closed | Template Code | Creation Date     | Creation Source    | Period From Date | Period To Date | Bank Branch No. | Identifier |
| IH000001                                                                | KRÖFUR           | Kröfur á sölureikninga                |                 | KR_REIKN      | 7/28/2020 2:56 PM | Posted Sales Invo. | 1/1/2022         | 1/31/2022      | 0525            | 001        |
|                                                                         |                  |                                       |                 |               |                   |                    |                  |                |                 |            |

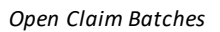

We can see from the Claim Batch card that most of the data are pulled from Template, that we setup for claims generated from Sales Invoices.

| OPEN CLAIM BATCH I WORK DATE: 1/27/2022         |                    |               |                     |                   | () +         | ÎI.                                  | ~S                  | aved 🗖 🤘    |             |                  |                            |       |
|-------------------------------------------------|--------------------|---------------|---------------------|-------------------|--------------|--------------------------------------|---------------------|-------------|-------------|------------------|----------------------------|-------|
| IH000001 · Kr                                   | öfur á             | sölureik      | ninga               |                   |              |                                      |                     |             |             |                  |                            |       |
| New Process Repo                                | rt Act             | tions Navigat | te Report           | Fewer options     | 5            |                                      |                     |             |             |                  |                            | 0     |
| General                                         |                    |               |                     |                   |              |                                      |                     |             |             |                  | Details     Attachments    | (0)   |
| Code                                            |                    | IH000001      |                     |                   | ×            | Batch Clos                           | ed                  |             |             |                  | Banking Claim Batch Factbo | х     |
| Template Code                                   |                    | KR_REIKN      |                     |                   | ~            | Bank Brand                           | ch No.              | 0525        |             |                  | Amount                     | 5,890 |
| Type Code · · · · · · · · · · · · · · · · · · · |                    |               |                     |                   | Identifier   |                                      | 001                 |             | ~           | Claim Count      | 2                          |       |
| Description Kröfur á sölureikninga              |                    |               |                     |                   |              | Creating A                           | ccount No.          | No. Series  | Paid Claims | 0                |                            |       |
| Creation Source V                               |                    |               |                     |                   | ~            | Claimant Registration No. 5902697199 |                     |             |             |                  | Other Claims               | 2     |
| Creation Date                                   |                    | 7/28/2020 2   | 2:56 PM             |                   |              | Use Fixed Interest Date              |                     |             |             |                  | Payment Amount             | 0     |
| Period From Date                                |                    | 1/1/2022      |                     |                   | Ē            | Fixed Inter                          | est Date            |             |             |                  |                            |       |
| Period To Date                                  |                    | 1/31/2022     |                     |                   |              | Due Date (                           | Calculation         |             |             |                  |                            |       |
|                                                 |                    |               |                     |                   |              | Minimum                              | Amount              |             |             | 1                |                            |       |
|                                                 |                    |               |                     |                   |              |                                      |                     |             |             |                  |                            |       |
| Claim Line Subpage                              | Claim I            | More options  |                     |                   |              |                                      |                     |             |             | E2               |                            |       |
| Account No. ↑                                   | Interest<br>Date † | Due Date      | Remaining<br>Amount | Publish<br>Status | Publish Date | Payment<br>Amount                    | Bill-to Name        | Bank Status | Identifier  | Reference<br>No. |                            |       |
| → 052566100000 :                                | 1/27/2022          | 2/28/2022     | 4,712               | Created           |              | 0                                    | Navision Ísland hf. |             | 001         | 100000000        |                            |       |
| 052566100001                                    | 1/27/2022          | 2/28/2022     | 1,178               | Created           |              | 0                                    | Navision Ísland hf. |             | 001         | 100000000        |                            |       |
|                                                 |                    |               |                     |                   |              |                                      |                     |             |             |                  |                            |       |

OPEN CLAIM BATCH | WORK DATE: 4/6/2020

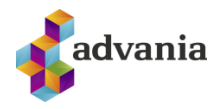

#### Open Claim Batch

In the **Claim Line Subpage**, we can see *Sales Invoices* attached to created claim. One claim can have many attached invoices if the customers have same claim payment method and if invoices are posted in same period.

On the right side, we can see **Banking Claim Batch Factbox** with an information about current claim.

Under Process group we have actions:

- Publish Batch which will publish current batch via bank service
- Get Bank Response will get bank response for claims that we send
- Delete Batch delete current batch
- Set Status Set status of claims
- *Statistics* Show statistics of current batch

| H000001 · Kröfur á sölureikninga                                  |            |                                                  |  |  |  |  |  |  |  |
|-------------------------------------------------------------------|------------|--------------------------------------------------|--|--|--|--|--|--|--|
| New Process Report Actions Navigate Report Fewer options          |            |                                                  |  |  |  |  |  |  |  |
| 🗅 Publish Batch 🛛 🔓 Get Bank Response 🗙 Delete Batch 💕 Set Status | Statistics |                                                  |  |  |  |  |  |  |  |
| Code Batch Closed                                                 |            |                                                  |  |  |  |  |  |  |  |
| Template Code KR_REIKN                                            | $\sim$     | Bank Branch No                                   |  |  |  |  |  |  |  |
| Type Code                                                         | $\sim$     | Identifier · · · · · · · · · · · · · · · · · · · |  |  |  |  |  |  |  |
| Description Kröfur á sölureikninga                                |            | Creating Account No. Vo. Series                  |  |  |  |  |  |  |  |
|                                                                   |            |                                                  |  |  |  |  |  |  |  |

#### Open Claim Batch

Note: **Publish Batch** and **Get Bank Response** actions on Claim batch has communication with live banking account, so response of these actions will not be covered in this documentation.

In the Report section we can find two reports that shows information about claim.

| open claim batch i work date: 1/27/2022<br>IH000001 · Kröfur á sölureikninga |                                                    |  |  |  |  |  |  |  |  |
|------------------------------------------------------------------------------|----------------------------------------------------|--|--|--|--|--|--|--|--|
| New Process <u>Report</u> Actions Navigate Report Fewer options              |                                                    |  |  |  |  |  |  |  |  |
| Code         IH000001            Template Code         KR_REIKN         V    | Batch Closed · · · · · · · · · · · · · · · · · · · |  |  |  |  |  |  |  |  |
| Open Claim Batch                                                             |                                                    |  |  |  |  |  |  |  |  |
| Note:<br>• Claim Slips – Print claims according to the repor                 | t that is specified in batch claim template        |  |  |  |  |  |  |  |  |

• *Batch Info.* – Show detailed information from the batch

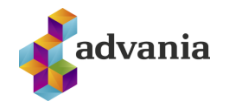

| NOTICE BATCH                                |           | $\swarrow$ |
|---------------------------------------------|-----------|------------|
| Print Settings                              |           |            |
| Selected printer:                           | (Browser) |            |
| Filter: Claim Batch                         |           |            |
| ×Code · · · · · · · · · · · · · · · · · · · | IH000001  | $\sim$     |
| × Type Code                                 |           | $\sim$     |
| × Period From Date                          |           |            |
| × Period To Date                            |           |            |
| + Filter                                    |           |            |
| Filter totals by:                           |           |            |
| × Account No. Filter                        |           |            |
| × Interest Date Filter                      |           |            |
| + Filter                                    |           |            |

Send to... Print Preview Cancel

| Notice Batch<br>CRONUS İsland hf. |                              |                      |                  |          |               |                    | 7/29/2<br>ICELANDCL | 020 2:18 PM<br>Page No. 1<br>OUD\STEFANT |
|-----------------------------------|------------------------------|----------------------|------------------|----------|---------------|--------------------|---------------------|------------------------------------------|
| Code                              | IH000001                     |                      | Identifier       | 001      |               | Last Due D         | ate                 |                                          |
| Description                       | Kröfur á sölure              | eikninga             | Creation Date    | 07/28/20 | 02:56 PM      | Notice Cou         | nt                  | 3                                        |
| Claimant Registration             | 5902697199                   |                      | Period From Date | 01/01/22 |               | Paid Notic         | es                  | 0                                        |
| Template Code                     | KR_REIKN                     |                      | Period To Date   | 01/31/22 |               | Canceled N         | otices              | 0                                        |
| Type Code                         | KRÖFUR                       |                      | Bank Description | 03       |               | Other Noti         | ces                 | 3                                        |
| Bank Branch No.                   | 0525                         |                      | First Due Date   |          |               |                    |                     |                                          |
| Account No. Due Date              | Settlemen Bill-<br>t D Custo | -to<br>comer Bill-to | Name Bank        | Status   | Valid<br>Paym | Original<br>Amount | Payment<br>Amount   | Remaining<br>Amount                      |
| 05256610000 01/27/22              | 02/28/22 10000               | 0 Navisio            | on Ísland hf.    |          | No            | 4,712              | 0                   | 4,712                                    |
| 05256610000 01/27/22              | 02/28/22 10000               | 0 Navisio            | on Ísland hf.    |          | No            | 1,178              | 0                   | 1,178                                    |
| 05256610000 01/27/22              | 02/10/22 20000               | 0 silfurb            | uðin ehf.        |          | No            | 1,083              | 0                   | 1,083                                    |
|                                   |                              |                      |                  |          |               |                    |                     |                                          |

Batch Info.

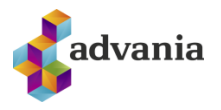

### Create Claim from Customer Ledger Entries

Create claim from customer ledger entries is another way to create claim, and it uses different template, connected with payment method code. Because of that first thing that we need to do, or to check, is what payment method is set on customer, for who we will create claim.

| CUSTOMER CARD   WORK DATE: 4/6/2020 |                   |         |          |        |                   |              | +          | Ŵ  |          |         |           |             |           |
|-------------------------------------|-------------------|---------|----------|--------|-------------------|--------------|------------|----|----------|---------|-----------|-------------|-----------|
| 10000 · Adatum Corp                 | oration           |         |          |        |                   | Ŭ            |            |    |          |         |           |             |           |
| New Document Request Approval N     | lavigate Customer | Actions | Navigate | Report | Fewer options     |              |            |    |          |         |           |             |           |
| General >                           |                   |         |          |        |                   |              |            |    |          | 6105022 | 530 A     | datum Corp  | oration   |
| Address & Contact >                 |                   |         |          |        |                   |              |            | 8. | 0 Alvaro | Carrera | alvaro.ca | rrera@conto | so.com    |
| Invoicing >                         |                   |         |          |        |                   |              |            |    |          | INN     | ANLANDS   | INNAN       | LANDS     |
| Payments                            |                   |         |          |        |                   |              |            |    |          |         |           |             | Show less |
| Prepayment %                        |                   |         |          | 0      | Fin. Charge Terms | Code · · · · |            |    |          |         |           |             | $\sim$    |
| Application Method                  | Manual            |         | ```      | /      | Cash Flow Paymen  | it Terms Co  | de · · · · |    |          |         |           |             | $\sim$    |
| Partner Type                        |                   |         | ```      | /      | Print Statements  |              |            |    |          |         |           |             |           |
| Payment Terms Code                  | 1M(8D)            |         | \<br>\   | /      | Last Statement No |              |            |    |          |         |           |             | 0         |
| Payment Method Code                 | GR_MÁN            |         | ×        | /      | Block Payment Tol | erance       |            |    |          |         |           |             |           |
| Reminder Terms Code                 |                   |         | \<br>\   | /      | Preferred Bank Ac | count Code   |            |    |          |         |           |             | $\sim$    |

#### Customer Card

When we check/set payment method code, connected with a template, for claims created from customer ledger entries, we are ready to create claim. Page action *Create Batch*, on **Open Claim Batches**, will guide us through wizard and required steps to create batch.

| CRONUS IS                                                                                                    | Claims $\lor$ =                                                                  |                           |               |                                 |                                     |                    |                                |                             |                 |                   |     |  |
|----------------------------------------------------------------------------------------------------|----------------------------------------------------------------------------------|---------------------------|---------------|---------------------------------|-------------------------------------|--------------------|--------------------------------|-----------------------------|-----------------|-------------------|-----|--|
| Open Claim Batches:                                                                                          | All 🗸 📃 🔎 Search                                                                 | New $\lor$ Process $\lor$ | Report $\sim$ | Open in Excel                   | More options                        |                    |                                |                             |                 | 7 ≣               | ۵ ۷ |  |
| Code↓<br>IH000002                                                                                            | Type Code                                                                        | Create Batch              | cch<br>osed   | Template Code<br>KR_MÁN         | Creation Date<br>9/14/2020 10:47 AM | Creation Source    | Period From Date<br>. 4/1/2020 | Period To Date<br>9/30/2020 | Bank Branch No. | Identifier<br>001 |     |  |
| IH000001                                                                                                    | KRÖFUR                                                                           | Kröfur á sölureikninga    |               | KR_REIKN                        | 9/10/2020 12:39 PM                  | Posted Sales Invo. | 4/1/2020                       | 4/30/2020                   | 0525            | 001               |     |  |
| If you close the wizard during the setup process, all the information that you have entered will be deleted. |                                                                                  |                           |               |                                 |                                     |                    |                                |                             |                 |                   |     |  |
|                                                                                                    |                                                                                  |                           | B             | Batch can include a<br>emplate. | a single type of Claims I           | build by a batch   |                                |                             |                 |                   |     |  |
|                                                                                                    | This wizard will guide you through all setup windows required to create a batch. |                           |               |                                 |                                     |                    |                                |                             |                 |                   |     |  |
|                                                                                                    |                                                                                  |                           |               |                                 |                                     |                    |                                |                             |                 |                   |     |  |

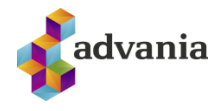

In the first step we will choose template code. In this scenario we will select template setup for claims created from customer ledger entries.

| CLAIM BATCH WIZARD                  |                       | $\swarrow$ | $\times$ | CLAIM BATCH WIZARD                    |            |        | 2    | $\times$ |
|-------------------------------------|-----------------------|------------|----------|---------------------------------------|------------|--------|------|----------|
| Basic Information                   |                       |            |          | Bank Specific                         |            |        |      |          |
| Please choose Template Code and che | ck values.            |            |          | Select the right combination for each | bank       |        |      |          |
| Template Code                       | KR_MÁN                |            | $\sim$   | Bank Branch No.                       | 0525       |        |      |          |
| Description                         | Mánaðarkröfur         |            |          | Creating Account No.                  | No. Series |        |      | $\sim$   |
| Creation Source                     | Customer Ledger Entry |            | $\sim$   | Identifier                            | 001        |        |      | ~        |
| Type Code                           | KRÖFUR                |            | $\sim$   | Bank Description Code                 | 03         |        |      |          |
|                                     |                       |            |          | 6 steps to complete                   |            |        |      |          |
|                                     |                       |            |          |                                       |            |        |      |          |
|                                     |                       |            |          |                                       |            |        |      |          |
|                                     | Cancel                | Nex        | ct       |                                       | Cance      | l Back | Next |          |

In the third step we will set period for which claim batch will include entries, and in the next step we can set dimensions filter.

| CLAIM BATCH WIZARD                                    | 2    | $\times$ | CLAIM BATCH WIZARD                 |           |      | $\swarrow$ $\times$ |
|-------------------------------------------------------|------|----------|------------------------------------|-----------|------|---------------------|
| Period Information                                    |      |          | Dimensions                         |           |      |                     |
| Fill in Period from and Period to, check other values |      |          | Dimension used in posting payments | and fees. |      |                     |
| Period From Date 4/1/2020                             | Ē    |          | Department Code                    |           |      | $\sim$              |
| Period To Date 9/30/2020                              |      |          | Customergroup Code                 |           |      | $\sim$              |
| Use Fixed Interest Date                               |      |          | Responsibility Center              |           |      | $\sim$              |
| Fixed Interest Date                                   |      |          | Source Code                        | GJALDKERI |      |                     |
| Due Date Calculation                                  |      |          |                                    |           |      |                     |
| Cancelation Date Formula 1Y                           |      |          | 4 steps to complete                |           |      |                     |
| 5 steps to complete                                   |      |          |                                    |           |      |                     |
| Cancel Back                                           | Next |          |                                    | Cancel    | Back | Next                |

In the next two steps we can set application method and filters used in batch line creation.

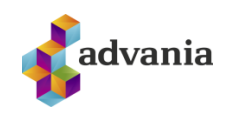

| CLAIM BATCH WIZARD<br>Payment | 2    | × | CLAIM BATCH WIZARD                  |             | ∠ ×  |
|-------------------------------|------|---|-------------------------------------|-------------|------|
| Select appropriate options    |      | ~ | Filters used in batch line creation |             |      |
| 3 steps to complete           |      |   | Payment Terms Code Filter           | GR MÁN      |      |
|                               |      |   | Customer Posting Group Filter       |             |      |
|                               |      |   | Minimum Amount                      |             | 1    |
|                               |      |   | 2 steps to complete                 |             | ~    |
| Cancel Back                   | Next |   |                                     | Cancel Back | Next |

### We can also set filter on currency code in the last step.

| CLAIM BATCH WIZARD                  | 2                        | $\times$             | CLAIM BATCH WIZARD                                                           | $\nearrow$ $\times$  |
|-------------------------------------|--------------------------|----------------------|------------------------------------------------------------------------------|----------------------|
| Publish                             |                          |                      | Currency                                                                     |                      |
| Check Publish Settnings Print Claim |                          |                      | Currency Settings                                                            | ~                    |
| 1 steps to complete                 |                          |                      | 0 steps to complete                                                          |                      |
|                                     |                          |                      |                                                                              |                      |
|                                     |                          |                      |                                                                              |                      |
|                                     |                          |                      |                                                                              |                      |
|                                     |                          |                      |                                                                              |                      |
| Cancel Back                         | Ne                       | ext                  | Back                                                                         | Finish               |
| When we passed through all steps i  | n wiz                    | zard                 | , we can finish creation of batch on <i>H</i>                                | <i>inish</i> action. |
|                                     | All the sto<br>You can r | eps in th<br>nake ch | e wizard have been completed.<br>anges to your settings from the Batch Card. |                      |

After receiving messages that all steps in the wizard have been completed and that the wizard finished, created batch will be open in the card, where we can see batch lines that are created from customer ledger entries.

ОК

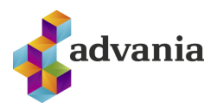

| OPEN CLAIM BATCH I W | ork date: 4/4<br>Mánaða | ۵/2020<br>arkröfur |                     |                   |              |                   | () +               | Û           |            |                  |                    | √ SAVED    | ್ಶೆ    |
|----------------------|-------------------------|--------------------|---------------------|-------------------|--------------|-------------------|--------------------|-------------|------------|------------------|--------------------|------------|--------|
| New Process Rep      | oort A                  | ctions Naviga      | te Report           | Fewer option      | 15           |                   |                    |             |            |                  |                    |            | 0      |
| General              |                         |                    |                     |                   |              |                   |                    |             |            | ^                | ① Details 🔋 Attac  | hments (0) |        |
| Open record "If      | H000002*                | IH000002           |                     |                   | ×            | Batch Clos        | sed ·····          |             |            |                  | Banking Claim Batc | n Factbox  |        |
| Template Code        |                         | KR_MÁN             |                     |                   | ~            | Bank Bran         | ch No.             | 0525        |            |                  | Amount             |            | 35.065 |
| Type Code            |                         | KRÖFUR             |                     |                   | ~            | Identifier        |                    | 001         |            | ~                | Claim Count        |            | 1      |
| Description          |                         | Mánaðarkr          | öfur                |                   |              | Creating A        | ccount No.         | No. Series  |            | ~                | Paid Claims        |            | 0      |
| Creation Source      |                         | Customer           | Ledger Entry        |                   | $\sim$       | Claimant R        | Registration No.   | 5902697199  |            |                  | Other Claims       |            | 1      |
| Creation Date        |                         | 9/14/2020          | 10:47 AM            |                   |              | Use Fixed         | Interest Date      |             |            |                  | Payment Amount     |            | 0      |
| Period From Date     |                         | 4/1/2020           |                     |                   | <u>ini</u>   | Fixed Inter       | rest Date          |             |            |                  |                    |            |        |
| Period To Date       |                         | 9/30/2020          |                     |                   | 610          | Due Date (        | Calculation        |             |            |                  |                    |            |        |
|                      |                         |                    |                     |                   |              | Minimum           | Amount             |             |            | 1                |                    |            |        |
|                      |                         |                    |                     |                   |              |                   |                    |             |            |                  |                    |            |        |
| Claim Line Subpage   | Claim                   | More options       |                     |                   |              |                   |                    |             |            | 62               |                    |            |        |
| Account No. 1        | Interest<br>Date †      | Due Date           | Remaining<br>Amount | Publish<br>Status | Publish Date | Payment<br>Amount | Bill-to Name       | Bank Status | Identifier | Reference<br>No. |                    |            |        |
| → 052566100001       | 4/6/2020                | 5/6/2020           | 35,065              | Created           |              | 0                 | Adatum Corporation |             | 001        | 100000000        |                    |            |        |
|                      |                         |                    |                     |                   |              |                   |                    |             |            |                  |                    |            |        |

#### Open Claim Batch

### **Claims Periodic Activities**

For the purpose of authority, every customer is obligated to send upload E-Statement to government portal. In the role center under *Claims Periodic Activities* we can find **Customer E-Statement** procedure which will generate xml statement in the needed structure.

| CRONUS IS Claims 🗸 📃                                                                  |                                                                                                    |                                                                                                    |                                                                                                    |
|---------------------------------------------------------------------------------------|----------------------------------------------------------------------------------------------------|----------------------------------------------------------------------------------------------------|----------------------------------------------------------------------------------------------------|
| Chart of Accounts Customer List Vendor List Bank Accounts Bank Account Ledger Entries | Payment Batches Payroll Batches                                                                                  | Unpaid Claims                                                                                                    |                                                                                                    |
| You closed 5 more deals than<br>in the same period last year                          | ACTIONS<br>+ Claim Batch<br>> Payment Reports<br>> Payment History<br>> Payment Setup<br>> Claim Payment Batches | <ul> <li>&gt; Bank Export/Import Setup</li> <li>&gt; Banking Setup</li> <li>&gt; Reconciliation List</li> <li>&gt; Reconciliation Setup</li> <li>&gt; Claims Tasks</li> </ul> | <ul> <li>&gt; Claims Periodic Activities</li> <li>&gt; Clair * Publish Claims</li> <li>&gt; Clair * Get Bank Status</li> <li>Clair * Customer E-Statement</li> </ul> |
| 00000                                                                                 |                                                                                                    |                                                                                                    |                                                                                                    |

#### Customer E-Statement

From the request page we can set filters for the e-statement.

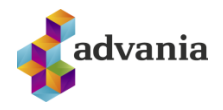

| CUSTOMER E-STATEMENT                        |                       |                    | 2                |
|---------------------------------------------|-----------------------|--------------------|------------------|
| Saved Settings                              |                       |                    |                  |
| Changes to the options and filters below    | will be saved only to | : 'Last used optic | ons and filters' |
| Use default values from: ••••••             | ast used options and  | l filters          | ~                |
|                                             |                       |                    |                  |
| Options                                     |                       |                    |                  |
| File Size Limit                             | 4MB                   |                    | $\sim$           |
| Style Sheet Name                            |                       |                    |                  |
|                                             |                       |                    |                  |
| Filter: Claim Batch                         |                       |                    |                  |
| ×Code · · · · · · · · · · · · · · · · · · · | H000001               |                    | ~                |
| + Filter                                    |                       |                    |                  |
| Filter totals by:                           |                       |                    |                  |
| × Account No. Filter                        |                       |                    |                  |
| + Filter                                    |                       |                    |                  |
|                                             |                       |                    |                  |
|                                             |                       |                    |                  |
|                                             | Schedule              | ОК                 | Cancel           |

Customer E-Statement request page

Running procedure will generate xml file with the structure like on the picture below.

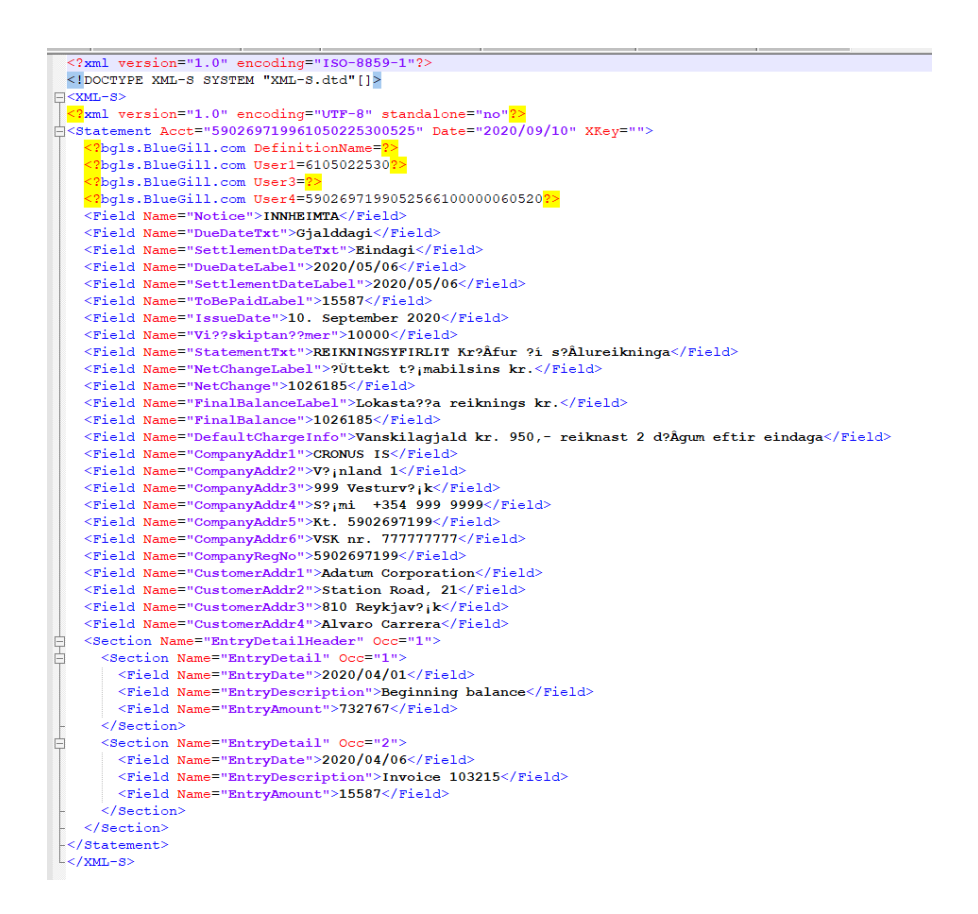